#### **TUTO DEMANDEUR AIDE EXCEPTIONNELLE AUX AUTEURS**

1) Je crée mon compte (ou me connecte avec mes identifiants si j'ai déjà un compte CNL)

|                                                                                                    | CN                                                                                                    | CENTRE<br>NATERNAL<br>DU LIVRE                                                                                                    |                                                 |
|----------------------------------------------------------------------------------------------------|----------------------------------------------------------------------------------------------------|----------------------------------------------------------------------------------------------------|-------------------------------------------------|
|                                                                                                    |                                                                                                    |                                                                                                    |                                                 |
|                                                                                                    |                                                                                                    |                                                                                                    |                                                 |
| DÉ                                                                                                    | JÀ INSCRIT ? Co                                                                                                    | onnectez-vous !                                                                                                    | 5                                               |
|                                                                                                    |                                                                                                    |                                                                                                    |                                                 |
|                                                                                                    | Identifiant                                                                                                    |                                                                                                    |                                                 |
| Mot                                                                                                    | t de passe                                                                                                    | ۹                                                                                                    |                                                 |
|                                                                                                    |                                                                                                    | Mot de passe oublié ?                                                                                                    |                                                 |
|                                                                                                    | 🕑 Conne                                                                                                    | exion                                                                                                    |                                                 |
| Le portail numérique des demandes d'aio<br>données (RGPD) et toutes les données p<br>applicables depuis le 25 mai 2018.                                                                                                    | des du CNL est en co<br>personnelles collectée                                                                                                    | nformité avec le règlement général s<br>es seront donc traitées conformémen                                                       | ur la protection des<br>it aux nouvelles règles |
| Le portail numérique des demandes d'aio<br>données (RGPD) et toutes les données p<br>applicables depuis le 25 mai 2018.                                                                                                    | des du CNL est en co<br>personnelles collectée                                                                                                    | informité avec le règlement général s<br>es seront donc traitées conformémen                                                      | ur la protection des<br>it aux nouvelles règles |
| Le portail numérique des demandes d'aio<br>données (RGPD) et toutes les données p<br>applicables depuis le 25 mai 2018.<br>NOUV                                                                                                    | des du CNL est en co<br>personnelles collectée<br>/EL UTILISATEUR                                                                                                    | nformité avec le règlement général s<br>es seront donc traitées conformémen<br>R ? Inscrivez-vous !                               | ur la protection des<br>it aux nouvelles règles |
| Le portail numérique des demandes d'aid<br>données (RGPD) et toutes les données p<br>applicables depuis le 25 mai 2018.<br>NOUV                                                                                                    | des du CNL est en co<br>personnelles collectée<br>/EL UTILISATEUR<br>pour votre compte p                                                                                                    | nformité avec le règlement général s<br>es seront donc traitées conformémen<br><b>R ? Inscrivez-vous !</b><br>personnel           | ur la protection des<br>It aux nouvelles règles |
| Le portail numérique des demandes d'aid<br>données (RGPD) et toutes les données p<br>applicables depuis le 25 mai 2018.<br>NOUV                                                                                                    | des du CNL est en co<br>personnelles collectée<br>/EL UTILISATEUR<br>pour votre compte p<br>pour le compte d'un                                                                                                    | informité avec le règlement général s<br>es seront donc traitées conformémen<br>R ? Inscrivez-vous !<br>personnel<br>e structure  | ur la protection des<br>It aux nouvelles règles |
| Le portail numérique des demandes d'aid<br>données (RGPD) et toutes les données p<br>applicables depuis le 25 mai 2018.<br>NOUV<br>Votre demande d'aide au CNL est p<br>Votre demande d'aide au CNL est p<br>Mes informations personnelles                                       | des du CNL est en co<br>personnelles collectée<br>/EL UTILISATEUR<br>pour votre compte p<br>pour le compte d'une                                                                                                    | informité avec le règlement général s<br>es seront donc traitées conformémen<br>R ? Inscrivez-vous !<br>personnel<br>e structure  | ur la protection des<br>It aux nouvelles règles |
| Le portail numérique des demandes d'aid<br>données (RGPD) et toutes les données p<br>applicables depuis le 25 mai 2018.<br>NOUV                                                                                                    | des du CNL est en co<br>personnelles collectée<br>/EL UTILISATEUR<br>pour votre compte p<br>pour le compte d'une<br>Nom *                                                                                                    | informité avec le règlement général s<br>es seront donc traitées conformémen<br>R ? Inscrivez-vous !<br>personnel<br>le structure | ur la protection des<br>it aux nouvelles règles |
| Le portail numérique des demandes d'aid<br>données (RGPD) et toutes les données p<br>applicables depuis le 25 mai 2018.<br>NOUV<br>Votre demande d'aide au CNL est p<br>Votre demande d'aide au CNL est p<br>Mes informations personnelles                                       | des du CNL est en co<br>personnelles collectée<br>/EL UTILISATEUR<br>pour votre compte d'une<br>pour le compte d'une<br>Nom *<br>Prénom *                                                                                                    | Informité avec le règlement général s<br>es seront donc traitées conformémen<br>R ? Inscrivez-vous !<br>personnel<br>e structure  | ur la protection des<br>It aux nouvelles règles |
| Le portail numérique des demandes d'aid<br>données (RGPD) et toutes les données p<br>applicables depuis le 25 mai 2018.<br>NOUV<br>Votre demande d'aide au CNL est p<br>Votre demande d'aide au CNL est p<br>Mes informations personnelles                                       | des du CNL est en co<br>personnelles collectée<br>/EL UTILISATEUR<br>pour votre compte p<br>pour le compte d'une<br>Nom *<br>Prénom *<br>dresse électronique *                                                                                                    | enformité avec le règlement général s<br>es seront donc traitées conformémen<br>R ? Inscrivez-vous !<br>personnel<br>e structure  | ur la protection des<br>it aux nouvelles règles |
| Le portail numérique des demandes d'aid<br>données (RGPD) et toutes les données p<br>applicables depuis le 25 mai 2018.<br>NOUV<br>Votre demande d'aide au CNL est p<br>Votre demande d'aide au CNL est p<br>Mes informations personnelles<br>Le souhaite déposer une deman      | des du CNL est en co<br>personnelles collectée<br>/EL UTILISATEUR<br>pour votre compte p<br>pour le compte d'une<br>pour le compte d'une<br>pour le compte d'une<br>pour le compte d'une<br>pour le compte d'une<br>pour le compte d'une<br>pour le compte d'une<br>le compte d'une<br>prénom *<br>de en tant qu'auteur | nformité avec le règlement général s<br>es seront donc traitées conformémen<br>R ? Inscrivez-vous !<br>personnel<br>e structure   | ur la protection des<br>It aux nouvelles règles |
| Le portail numérique des demandes d'aid<br>données (RGPD) et toutes les données p<br>applicables depuis le 25 mai 2018.<br>NOUV<br>Votre demande d'aide au CNL est p<br>Votre demande d'aide au CNL est p<br>Mes informations personnelles<br>Le souhaite déposer une demande en | des du CNL est en co<br>personnelles collectée<br>/EL UTILISATEUR<br>pour votre compte p<br>pour le compte d'une<br>pour le compte d'une<br>pour le compte d'une<br>pour le compte d'une<br>pour le compte d'une<br>perse électronique *<br>de en tant qu'auteur<br>tant que traducteur                                 | enformité avec le règlement général s<br>es seront donc traitées conformémen<br>R ? Inscrivez-vous !<br>personnel<br>e structure  | ur la protection des<br>It aux nouvelles règles |

- 2) Je renseigne ou mets à jour les onglets concernant MES INFORMATIONS PERSONNELLES :
  - les données concernant ma situation familiale ne sont pas obligatoires,
  - les onglets « Activités éditoriales », « Prix littéraires » et « Diplômes » ne sont pas à renseigner.

| MES INFORMATIONS P                                               | ERSONNELLES                                             |                      |                                                                                    |
|------------------------------------------------------------------|---------------------------------------------------------|----------------------|------------------------------------------------------------------------------------|
| Etat civil Nom *<br>Prénom<br>Identifiant de connexion<br>e-mail | ✓ Je suis un auteur<br>Je suis un traducteur            | Pseudo Nom<br>Prénom | Dernière connexion le 16/07/2021 14:45<br>Connexion précédente le 16/07/2021 09:44 |
| Administratif                                                    | Profession Activités éditoriales et autres Prix littére | anes Diplêmes RIB    |                                                                                    |
|                                                                  |                                                         |                      |                                                                                    |

- Je dépose mon RIB actualisé dans le dernier onglet

| 🔒 🤇 🗈                              | Nouvelle demande 🗩 Mes dema                                                                                     | indes 🛛 🔀 Mes aides 🔻        | Mes information | ons personnelles                         |                                                |
|------------------------------------|----------------------------------------------------------------------------------------------------|------------------------------|-----------------|------------------------------------------|------------------------------------------------|
| Accueil > Demand                   | de "AELLEN DUPIAT Armelle/Aide e >                                                                              | Mes informations personnelle | es              | s                                        |                                                |
| MES INFORMATIONS PE                | ERSONNELLES                                                                                                    |                              |                 |                                          |                                                |
| Etat civil Nom *<br>Prénom         |                                                                                                    | Pseudo                       | Nom<br>Prénom   |                                          |                                                |
| ldentifiant de connexion<br>e-mail | anninen in angeninen in angeninen in angeninen in angeninen in angeninen in angeninen in angeninen in angeninen |                              | [               | Dernière connexion<br>Connexion précéder | le 15/07/2021 12:41<br>nte le 07/07/2021 16:29 |
|                                    | <ul> <li>Je suis un auteur</li> <li>Je suis un traducteur</li> </ul>                                            |                              |                 |                                          |                                                |
| Administratif                      | rofession Activités éditoriales et aut                                                                          | tres Prix littéraires Diplôm | nes RIB         |                                          |                                                |
| RIB FRANCE                         |                                                                                                    |                              |                 |                                          | RIB ÉTRANGERS                                  |
| ⊕ Ajouter un RIB français          | ⊢                                                                                                    |                              |                 |                                          | ⊕ Ajouter un RIB étranger                      |
| Votre libellé                      | Domiciliation                                                                                                   | Docume                       | ents joints     |                                          |                                                |
| MADEMOISELLE                       | LA BANQUE POSTALE                                                                                               | <b></b>                      |                 |                                          |                                                |
| Page 1 / 1                         |                                                                                                    |                              |                 | 10 v lignes                              |                                                |

# 3) Je crée une **nouvelle demande**

| A              | <                                | 🕂 Nouvelle de                                      | mande              | Mes demandes                | ᡖ Mes informations perso | onnelles                                    |                      |
|----------------|----------------------------------|----------------------------------------------------|--------------------|-----------------------------|--------------------------|---------------------------------------------|----------------------|
|                |                                  |                                                    |                    |                             |                          |                                             |                      |
| NOUVEU         |                                  |                                                    |                    |                             |                          |                                             |                      |
| NOUVELI        | E DEMAN                          | JE                                                 |                    |                             |                          |                                             |                      |
| A NOTER        |                                  |                                                    |                    |                             |                          |                                             |                      |
| Les types d'ai | de proposés de<br>formations sai | épendent :<br>sies dans la rubrique "Mes informati | ons personnelles"  |                             |                          |                                             |                      |
| - des é        | ventuelles stru                  | ctures renseignées dans la rubrique                | : "Mes structures" |                             |                          |                                             | ,                    |
|                | Nature d'aide                    | v I                                                | Type d'aide 👻      |                             |                          |                                             |                      |
|                | Aide aux                         | auteurs                                            | Aide excepti       | onnelle aux Auteurs (SUB90) |                          | Calculette, tuto et règlement du dispositif | Houvelle Demande     |
|                | Aide aux                         | auteurs                                            | Bourse aux a       | auteurs (SUB02)             |                          | Présentation du dispositif                  | L ■ Nouvelle Demande |
|                | Aide aux                         | auteurs                                            | Bourse CIO         | RAN (SUB28)                 |                          | Présentation du dispositif                  | ■ Nouvelle Demande   |
|                | Aide aux                         | auteurs                                            | Bourse de ré       | esidence - Auteur (SUB03)   |                          | Présentation du dispositif                  | Houvelle Demande     |

# Je **valide**

| AIDE EXCEPTIONNEL      | LE AUX AUTEURS                          |
|------------------------|-----------------------------------------|
| Type d'aide *          | Aide exceptionnelle aux Auteurs (SUB90) |
| Demandeur *            |                                         |
| Commission concernée * | Aide exceptionnelle aux auteurs 🗸       |
|                        | Vos interlocuteurs                      |
| Nom de votre projet *  | Aide exceptionnelle 2021                |
|                        | Valider Annuler                         |

 Je renseigne ou mets à jour mes coordonnées dans l'onglet « Demandeur ». Je <u>confirme</u> la validité des informations et je <u>valide</u> en bas de page.

| AIDE EXCEPTIONNELLE AUX AUTEURS                                                        |
|----------------------------------------------------------------------------------------|
| Type d'aide * Aide exceptionnelle aux Auteurs (SUB90)                                  |
| Demandeur * All Child Child Tomaine                                                    |
| Commission concernée * Aide exceptionnelle aux auteurs 🗸                               |
| Vos interlocuteurs                                                                     |
| Nom de votre projet * Aide exceptionnelle 2021                                         |
| Demandeur Bibliographie Revenus d'auteur Pièces LE DEMANDEUR EST UNE PERSONNE PHYSIQUE |
| Ces données sont modifiables via le menu "Mes informations personnelles".              |
| Pays FRANCE                                                                            |
| Je confirme que ces informations sont valides *                                        |
| Valider Annuler                                                                        |

5) Je renseigne ou mets à jour mes publications à compte d'éditeur de 2017 à 2020 dans l'onglet « **Bibliographie** » <u>sans oublier de préciser l'année de ma première publication</u>.

(Il n'est pas nécessaire de renseigner plus de 10 titres).

| AIDE EXCEPTIONNELLE AUX AUTEURS                                                                      |         |                      |       |
|----------------------------------------------------------------------------------------------------|---------|----------------------|-------|
| Type d'aide * Aide exceptionnelle aux Auteurs (SUB90)                                                |         |                      |       |
| Demandeur *                                                                                          |         |                      |       |
| Commission concernée * Aide exceptionnelle aux auteurs 🗸                                             |         |                      |       |
| Vos interlocuteurs                                                                                   |         |                      |       |
| Nom de votre projet * Aide exceptionnelle 2021                                                       |         |                      |       |
| Demandeur Bolographie Revenus d'auteur Pièces Année de votre première publication à compte d'éditeur | 5       |                      | <br>  |
| Attention : Seules les publications de 2017, 2018, 2019 et 2020 sont à rensei                        | igner.  |                      |       |
| BIBLIOGRAPHIE                                                                                        |         |                      |       |
| Saisir vos 10 demiers titres publiés à compte d'éditeur                                              |         |                      |       |
| Année de parution                                                                                    | Editeur | Domaine littéraire 🐱 | Titre |
|                                                                                                    |         |                      |       |

6) Je renseigne mes revenus bruts liés à mon activité d'auteur de livre dans l'onglet « **Revenus** d'auteur » :

| RENSEIGNE                         | VOS REVENUS BRUT                                     | S DE REFERENCE I                          | LIES A VOTRE ACTIVIT   | E D'AUTEUR DE LIVRE CI                      | -DESSOUS (1) : BASE [      | E CALCUL DE LA PERT   | TE A PARTIR DES REVENUS RENSEIGNES            |                    |
|-----------------------------------|------------------------------------------------------|-------------------------------------------|------------------------|---------------------------------------------|----------------------------|-----------------------|-----------------------------------------------|--------------------|
| 2017                              | 0 €                                                  | le renseig                                | ne mes reven           | is bruts pour                               | Moyenne des a              | nnées 2017, 2018 et 2 | 019 proratisée au nombre de mois sans FDS     | €                  |
| 2010                              | 0.6                                                  | chacupa                                   | los annéos 20          | 17 à 2020                                   |                            | OU année 2019 pror    | atisée au nombre de mois sans FDS en 2021     | €                  |
| 2019                              | 0€                                                   | chacune c                                 | ies années 20          | 17 a 2020                                   |                            |                       | Auteur en début d'activité                    | €                  |
| Pour les au<br>prem               | teurs en début d'activité<br>ère publication (2019 o | , préciser l'année<br>ou 2020 uniqueme    | de<br>nt)              |                                             | CALCUL DE LA PERTE (3)     |                       | POURCENTAGE DE LA PERTE (3)                   |                    |
| (1) Le seuil                      | d'éligibilité au dispositif                          | rest fixé à 3 000 €                       | de revenus bruts : soi | sur la moyenne                              | sur moyenne 2017-2019      | €                     | sur moyenne 2017-2019                         | %                  |
| des années                        | 2017 à 2019, soit sur le                             | es revenus 2019, :<br>ctivitó             | soit sur la moyenne de | es années 2019 et                           | sur 2019                   | €                     | sur 2019                                      | %                  |
| 2020 pour le                      | is auteurs en debut d'ai                             | cuvite.                                   |                        |                                             | Auteur en début d'activité | €                     | Auteur en début d'activité                    | %                  |
| RENSEIGNE                         | VOS REVENUS BRUT                                     | S 2021 LIES A VO                          | TRE ACTIVITE D'AUTE    | JR DE LIVRE CI-DESSOU                       | S :                        | (3) Vous êtes iné     | iligible si votre perte est inférieure à 40 % |                    |
|                                   | comptes sur droits<br>d'auteur 2020<br>et à-valoirs  | Autres<br>revenus<br>d'auteur<br>du livre | CNL (2)<br>Oui / Non * | pris en compte<br>pour calculer<br>la perte |                            |                       |                                               |                    |
| Total perçu<br>au 1er<br>semestre | €                                                    |                                           |                        |                                             |                            |                       |                                               |                    |
| 2021<br>Juillet                   | 0 €                                                  | 0 €                                       | ~                      | €                                           |                            | LE M                  | ONTANT DE L'AIDE SERA FIXÉ EN F               | ONCTION DES CRÉDIT |
| Août                              | 0 €                                                  | 0 €                                       | ~                      | €                                           |                            | DISP                  | ONIBLES ET DU NOMBRE DE DOSS                  | IERS EXAMINÉS      |
| Septembre                         | 0 €                                                  | 0 €                                       | ~                      | €                                           |                            |                       |                                               |                    |
| Octobre                           | 0 €                                                  | 0 €                                       | ~                      | €                                           |                            |                       |                                               |                    |
| Novembre                          | 0 €                                                  | 0 €                                       | ~                      | €                                           |                            |                       |                                               |                    |
| Décembre                          | 0 €                                                  | 0 €                                       | ~                      | €                                           |                            |                       |                                               |                    |
|                                   |                                                      |                                           | Total revenus 202      | 1 €                                         |                            |                       |                                               |                    |
| (2) Attention                     | l'aide exceptions-lla a                              | oot noo gumulahi                          | o muno lo Fondo de es  | idaritá nour un mâme m                      | Ne                         |                       |                                               |                    |
| (2) Autention                     | raide exceptionnelle n                               | est pas cumulable                         | e avec le nonds de so  | toante pour un meme me                      | JIS.                       |                       |                                               |                    |

- mes revenus 2017, 2018, 2019 et 2020

 si je suis en <u>début d'activité</u>, je précise l'année de ma première publication qui sera forcément 2019 ou 2020

| Demandeur                                             | libliographie                                   | Revenus d'auteur Pièces                                                                                                    |                 |
|-------------------------------------------------------|-------------------------------------------------|----------------------------------------------------------------------------------------------------|-----------------|
| REN SEIGNEZ V                                         | OS REVENU                                       | S BRUTS DE REFERENCE LIES A VOTRE ACTIVITE D'AUTEUR DE LIVRE                                                                                               | CI-DESSOUS (1): |
| 2017                                                  | 0                                               | €                                                                                                    |                 |
| 2018                                                  | 0                                               | €                                                                                                    |                 |
| 2019                                                  | 0                                               | €                                                                                                    |                 |
| 2020                                                  | 0                                               | e 🎽                                                                                                    |                 |
| Pour les auteu<br>première                            | rs en début<br>e publication                    | f'activité, préciser l'année de 2020<br>(2019 ou 2020 uniquement)                                                                                          | CALCUL DE       |
| (1) Le seuil d'él<br>des années 20<br>2020 pour les a | ligibilité au c<br>17 à 2019, s<br>auteurs en d | ispositif est fixé à 3 000 € de revenus bruts : soit sur la moyenne<br>oit sur les revenus 2019, soit sur la moyenne des années 2019 et<br>ébut d'activité | sur m           |
| 2020 pour 100 0                                       |                                                 |                                                                                                    | Auteu           |

 mes revenus BRUTS 2021, pour lesquels je dois distinguer mes redditions de comptes et mes à-valoir (puisqu'ils portent sur l'année 2020) de mes autres revenus d'auteur de livre perçus en 2021

| 2017             | 0 €                       |                    |                                                                                                    |                       |                            |                           |                                            |                  |
|------------------|---------------------------|--------------------|----------------------------------------------------------------------------------------------------|-----------------------|----------------------------|---------------------------|--------------------------------------------|------------------|
| 2018             | 0 €                       |                    |                                                                                                    |                       | Moyenne des a              | innées 2017, 2018 et 20   | 19 proratisée au nombre de mois sans FDS   | €                |
| 2019             | 0 €                       |                    |                                                                                                    |                       |                            | OU année 2019 prora       | tisée au nombre de mois sans FDS en 2021   | e                |
| 2020             | 0 €                       |                    |                                                                                                    |                       |                            |                           | Auteur en debut d'activite                 | £                |
| our les aute     | eurs en début d'activité, | préciser l'année   | de                                                                                                    |                       |                            |                           |                                            |                  |
| premiè           | ere publication (2019 o   | u 2020 uniqueme    | nt)                                                                                                    |                       | CALCUL DE LA PERTE (3)     |                           | POURCENTAGE DE LA PERTE (3)                |                  |
| ) Le seuil d'    | éligibilité au dispositif | est fixé à 3 000 € | de revenus bruts : so                                                                                                    | it sur la moyenne     | sur moyenne 2017-2019      | €                         | sur movenne 2017-2019                      | %                |
| es années 2      | 2017 à 2019, soit sur le  | s revenus 2019, s  | soit sur la moyenne d                                                                                                    | es années 2019 et     | sur 2019                   | €                         | sur 2019                                   | %                |
| 020 pour les     | s auteurs en debut d'ac   | uvite.             |                                                                                                    |                       | Auteur en début d'activité | €                         | Auteur en début d'activité                 | %                |
| NSEIGNEZ         | VOS REVENUS BRUTS         | 2021 LIES A VOT    | TRE ACTIVITE D'AUTE                                                                                                    | UR DE LIVRE CI-DESSOU | S:                         | (7) ) (aug. 24. a. (a. 6) |                                            |                  |
| 6                | Dedditions                | Autros             | Demondo de l'eide                                                                                                    | Tatal sevenue         |                            | (3) vous etes men         | gible si votre perte est interieure a 40 % |                  |
|                  | comptes sur droits        | revenus            | exceptionnelle                                                                                                    | pris en compte        |                            |                           |                                            |                  |
| c                | d'auteur 2020             | d'auteur           | CNL (2)                                                                                                    | pour calculer         |                            |                           |                                            |                  |
| etal anno 1      | et a-valoirs              | du livre           | Oul/Non-                                                                                                    | la perte              |                            |                           |                                            |                  |
| au 1er           | €                         |                    |                                                                                                    |                       |                            |                           |                                            |                  |
| semestre<br>2021 |                           |                    |                                                                                                    |                       |                            | LEMO                      | NTANT DE L'AIDE SERA EIXÉ EN E             | ONCTION DES CRÉI |
| Juillet          | 0 €                       | 0€                 | ~                                                                                                    | E                     |                            | DISPO                     | NIBLES ET DU NOMBRE DE DOSS                | ERS EXAMINÉS     |
| Aout             | 0 €                       | 0 €                |                                                                                                    | e                     |                            |                           |                                            |                  |
| Octobro          | 06                        | 0.6                |                                                                                                    | e                     |                            |                           |                                            |                  |
| ovembre          | 0.6                       | 0.6                |                                                                                                    | 6                     |                            |                           |                                            |                  |
| overnore         | 0 €                       | 0 €                | ~                                                                                                    | 6                     |                            |                           |                                            |                  |
| écembre          |                           |                    | Total sevenue 202                                                                                                    |                       |                            |                           |                                            |                  |
| écembre          |                           |                    | THE REPORT OF A DESCRIPTION OF A DESCRIPTION OF A DESCRIP |                       |                            |                           |                                            |                  |

- **ATTENTION**, mes redditions de compte et à-valoirs perçus au premier semestre 2021 sont cumulés et renseignés dans la case prévue à cet effet :

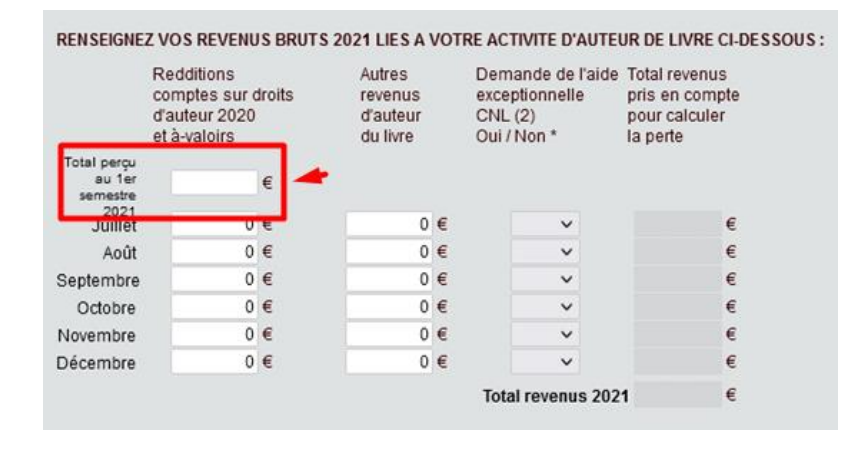

 je sélectionne les mois pour lesquels je sollicite l'aide exceptionnelle du CNL, sachant que je dois mettre NON pour les mois où j'ai perçu le Fonds de Solidarité. Je peux également choisir de ne pas demander l'aide du CNL pour un mois où de gros revenus ne me rendraient pas éligible puisque la perte de revenus doit être d'au moins 40 % :

|           | Redditions<br>comptes sur dro<br>d'auteur 2020<br>et à-valoirs | Autres<br>oits revenu<br>d'aute<br>du live | as<br>ur<br>e |     | Demande<br>exception<br>CNL (2)<br>Oul / Non | e de l'aide<br>nelle | Total revenus<br>pris en compte<br>pour calculer<br>la perte |         |                   |       |
|-----------|----------------------------------------------------------------|--------------------------------------------|---------------|-----|----------------------------------------------|----------------------|--------------------------------------------------------------|---------|-------------------|-------|
| Jamier    | 0 €                                                            | 5                                          | 00.4          | Ē   | Oui                                          | ¥ .                  | 500 €                                                        |         |                   |       |
| Février   | 0 €                                                            | 6                                          | 100           | E   | Oui                                          | ~                    | 800.€                                                        |         |                   |       |
| Mars      | 0 €                                                            |                                            | 0.            | É.  | Oui                                          | ~                    | 0 €                                                          |         |                   |       |
| Artil     | 0.6                                                            |                                            | 0.4           | t.  | Oui                                          | ~                    | 0.€                                                          |         |                   |       |
| Mai       | 1 000 €                                                        |                                            | 0.6           | Ē   | Qui                                          | ~                    | 500 €                                                        |         |                   |       |
| Juin      | 0 €                                                            |                                            | 0.4           | E)  | Non                                          | ~                    | 0 €                                                          |         |                   |       |
|           |                                                                |                                            |               |     | Total rev                                    | enus 200             | 1 1 800 €                                                    |         | Platond de l'aide | 7 500 |
| Attention | , l'aide exception                                             | nelle n'est pas cur                        | nula          | ble | avec le For                                  | nds de so            | alidarité pour un                                            | même mo | Platond de l'aide | 7 500 |

- je certifie l'exactitude des informations transmises en cochant en bas de l'écran

|                         | 15 000 e                                                          |                                           |                                                               |                                                              | Movenne de                 | s années 20 | 17 2018 et 2019 prorat    | isée au nombre de mois sans FI   | S 7 083   | e            |
|-------------------------|-------------------------------------------------------------------|-------------------------------------------|---------------------------------------------------------------|--------------------------------------------------------------|----------------------------|-------------|---------------------------|----------------------------------|-----------|--------------|
| 2018                    | 14 000 €                                                          |                                           |                                                               |                                                              |                            | OU ann      | ée 2019 proratisée au r   | ombre de mois sans FDS en 20     | 1 9 167   | e            |
| 2019                    | 22 000 €                                                          |                                           |                                                               |                                                              |                            | 000         |                           | Auteur en début d'activ          | 14 O      | Non éligible |
| 2020                    | 5000 €                                                            |                                           |                                                               |                                                              |                            |             |                           |                                  |           |              |
| our les ai<br>pren      | uteurs en début d'activité<br>nière publication (2019 o           | préciser l'année<br>u 2020 uniqueme       | de<br>nt)                                                     |                                                              |                            |             |                           |                                  |           |              |
|                         | ate wast a sur                                                    |                                           |                                                               |                                                              | CALCUL DE LA PERTE (3)     |             |                           | POURCENTAGE DE LA PERTE          | (3)       |              |
| ) Le seuil<br>es année: | d'eligibilite au dispositif<br>s 2017 à 2019, soit sur le         | est fixe a 3 000 €<br>s revenus 2019      | de revenus bruts : soi<br>soit à titre déronatoire            | t sur la moyenne<br>sur le cumul des                         | sur moyenne 2017-2019      | 5 283 €     |                           | sur moyenne 2017-20              | 19 74.6 % |              |
| nées 20                 | 19 et 2020 pour les auter                                         | urs en début d'acti                       | vité.                                                         | , au le contar des                                           | sur 2019                   | 7 367 €     |                           | sur 20                           | 19 80.4 % |              |
|                         |                                                                   |                                           |                                                               |                                                              | Auteur en début d'activité | 0 €         | Non eligible              | Auteur en début d'activ          | té 0.0 %  | Non éligible |
| N SEIGNE                | Z VOS REVENUS BRUTS                                               | 2021 LIES A VOT                           | TRE ACTIVITE D'AUTE                                           | UR DE LIVRE CI-DESSOU                                        | S:                         | (3)         | /ous êtes inéligible si v | otre perte est inférieure à 40 % |           |              |
|                         | Redditions<br>comptes sur droits<br>d'auteur 2020<br>et à-valoirs | Autres<br>revenus<br>d'auteur<br>du livre | Demande de l'aide<br>exceptionnelle<br>CNL (2)<br>Oui / Non * | Total revenus<br>pris en compte<br>pour calculer<br>la perte |                            |             | CALCUL DE                 | ES AIDES POSSIBLES               |           |              |
| Janvier                 | 0 €                                                               | 500 €                                     | Oui 🗸                                                         | 500 €                                                        |                            |             |                           |                                  |           |              |
| Février                 | 0 €                                                               | 800 €                                     | Oui 🗸                                                         | 800 €                                                        |                            |             |                           | sur perte 2017-2019              | 5 283 €   |              |
| Mars                    | 0 €                                                               | 0 €                                       | Oui 🗸                                                         | 0 €                                                          |                            |             |                           | sur perte 2019                   | 7 367 €   |              |
| Avril                   | 0 €                                                               | 0 €                                       | Oui 🗸                                                         | 0 €                                                          |                            |             | sur pe                    | rte auteur en début d'activité   | 0 €       | Non éligible |
| Mai                     | 1000 €                                                            | 0 €                                       | Oui 🗸                                                         | 500 €                                                        |                            |             |                           |                                  |           |              |
| Juin                    | 0 €                                                               | 0 €                                       | Non 🗸                                                         | 0 €                                                          |                            |             | MONTANT                   | DE L'AIDE RETENU                 | 367 €     |              |
|                         |                                                                   |                                           | Total revenus 202                                             | 1 1800 €                                                     | Platond de l'aide 7 500 €  |             |                           |                                  |           |              |

 - je dépose les pièces demandées sur le portail dans l'onglet « Pièces ». Je ne tiens pas compte de l'information concernant l'envoi de documents par la Poste qui ne concerne pas cette aide.
 <u>Aucun justificatif papier ne pourra être traité</u>.

| AIDE EXCEPTIONNELLE AUX AUTEURS                                                                                                    |             | 0                                                                                                    |
|----------------------------------------------------------------------------------------------------|-------------|----------------------------------------------------------------------------------------------------|
| Induit në Amit Brollet - venë gandhunu testë orot i                                                                                                    |             |                                                                                                    |
| Demandeur Bibliographie Revenus d'auteur Pièces                                                                                                    |             |                                                                                                    |
| PIÈCES À FOURNIR                                                                                                    |             |                                                                                                    |
| Pièce                                                                                                    | Modèle      | Documents joints                                                                                                  |
| <sup>34</sup> Pièce d'identité (passeport ou carte nationale d'identité recto-verso uniquement)                                                                                                    |             | I € Ajouter PJ                                                                                                    |
| X Carte vitale ou attestation d'affiliation à la sécurité sociale.                                                                                                    |             | [ <b>+</b> Ajouter PJ                                                                                             |
| X Avis d'impôt 2020 sur les revenus et prélèvements sociaux 2019                                                                                                    |             | [ <b></b> <u></u> ] Ajouter PJ                                                                                    |
| Liste des ouvrages publiés entre 2017 et 2020 (indiquer le titre de l'ouvrage, le nom de l'éditeur, l'année de parution et le n° ISBN).<br>Si le nom de l'auteur n'apparait pas sur l'ouvrage, transmettre le contrat signé lui correspondant.                                                                                                    |             | L Ajouter PJ                                                                                                    |
| • Pour les personnes déclarant en BNC, joindre obligatoirement un certificat de dispense de précompte de cotisations artistes-auteurs en cours de validité déliné par l'URSSAF (https://www.artistes-auteurs.urssaf.fr).                                                                                                    |             | [ <b></b> <u></u> <u></u> <u></u> <u></u> <u></u> <u></u> <u></u> <u></u> <u></u> <u></u> <u></u> <u></u> <u></u> |
| Ø Déclaration attestant sur Thonneur de l'exactitude des informations et documents communiqués par le demandeur, détaillant l'ensemble des aides perçues du fonds de solidarité et portant engagement de sa responsabilité en cas de<br>fausse déclaration (attestation à télécharger ci-joint). Un contrôle systématique de ces déclarations sera effectué.                                      | Télécharger | E Ajouter PJ                                                                                                    |
| Dote there joint dams Complet "FBB" du demandseur:<br>un RIB ou, pour les auteurs étrangers n'en disposant pas, un document officiel à en-lête de la banque mentionnant : nom et adresse de la banque + nom et adresse du titulaire + n° de compte + iban + Swift (pour les virements hors<br>zone SEPA, fournir une attestation confirmant que le versement en euros est accepté par la banque). |             |                                                                                                    |
| IMPORTANT - Si des documents sont à joindre par la Poste, marci d'e d'encir sur transmission de votre demande. NE PAS TENIR COMPTE DE CETTE INFORMATION                                                                                                    |             |                                                                                                    |
| Date limite de dépôt de la demande pour la prochaine session de commissions * 10/00/2021 V 🗘                                                                                                    |             |                                                                                                    |
| RIB France chois* v                                                                                                    |             |                                                                                                    |
| Ma demande est complète et peut être transmise pour traitement au Centre national du livre Q                                                                                                    |             |                                                                                                    |

# - je sélectionne mon **RIB** avec le menu déroulant en bas de l'écran

| RIB France choisi *                                                                 | •          |
|-------------------------------------------------------------------------------------|------------|
| Ma demande est complète et peut être transmise pour traitement au Centre national d | lu livre 🔿 |

- lorsque toutes les pièces sont téléchargées, je coche « Ma demande est complète... » puis je valide.

| AIDE EXCEPTIONNELLE AUX AUTEURS                                                                                                    |                    | 0                            |
|----------------------------------------------------------------------------------------------------|--------------------|------------------------------|
|                                                                                                    |                    |                              |
| Demandeur Bibliographie Revenus d'auteur Prèces                                                                                                    |                    |                              |
| PIÈCES À FOURNIR                                                                                                    |                    |                              |
| Pièce                                                                                                    | Modèle             | Documents joints             |
| Pièce d'identité (passeport ou carte nationale d'identité recto-verso uniquement)                                                                                                    |                    | Ouvrir PJ 🖪 🖽 Ajouter PJ     |
| Carte vitale ou attestation d'affiliation à la sécurité sociale.                                                                                                    |                    | 🖉 Ouvrir PJ 🛛 🖪 Ajouter PJ 🔀 |
| Avis d'impôt 2020 sur les revenus et prélèvements sociaux 2019                                                                                                    |                    | 🚰 Ouvrir PJ 🛛 🖽 Ajouter PJ 🔀 |
| Liste des ouvrages publiés entre 2017 et 2020 (indiquer le titre de l'ouvrage, le nom de l'éditeur, l'année de parution et le n° ISBN).<br>Si le nom de l'auteur n'apparait pas sur l'ouvrage, transmettre le contrat signé lui correspondant.                                                                                                    |                    | 🗗 Ouvrir PJ 🛛 🗗 Ajouter PJ   |
| Pour les personnes déclarant en BNC, joindre obligatoirement un certificat de dispense de précompte de cotisations artistes-auteurs en cours de validité délivré par l'URSSAF (https://www.artistes-auteurs.urssaf.fr).                                                                                                    |                    | Ajouter PJ                   |
| Déclaration attestant sur l'honneur de l'exactitude des informations et documents communiqués par le demandeur, détaillant l'ensemble des aides perçues du fonds de solidarité et portant engagement de sa<br>responsabilité en cas de fausse déclaration (attestation à télécharger ci-joint). Un contrôle systématique de ces déclarations sera effectué.                                                                                                    | <b>Télécharger</b> | 🖉 Ouvrir PJ 🛛 🕒 Ajouter PJ 🔀 |
| Dot être joint dans fonglet "RIB" du demandeur :<br>un RIB ou, pour les auteurs étrangers rier disposant pas, un document officiel à en-tête de la banque mentionnant : nom et adresse de la banque + nom et adresse du titulaire + n° de compte + Iban + Swift (pour<br>les viernents hors zone SEPA, fourir une attestation confirmant que le versement en euros est accepté par la banque).                                                                                                    |                    |                              |
| IMPORTANT : Si des documents sont à joindre par la Poste, marci d'aufaure en la contra de la contra de la con |                    |                              |
| Date limite de dépôt de la demande pour la prochaine session de commissions *                                                                                                    |                    |                              |
| RIB France choisi * CREDIT AGRICOLE                                                                                                    |                    |                              |
| Ma demande est complète et peut être transmise pour traitement au Centre national du livre 💿                                                                                                    |                    |                              |
| Vailder Annuler                                                                                                    |                    |                              |

# - lorsque ma demande est complète, je peux la transmettre au CNL

| RIB France choisi * | CREDIT AGRICOLE                                                                   |   |
|---------------------|-----------------------------------------------------------------------------------|---|
| 🗹 Ma demande        | e est complète et peut être transmise pour traitement au Centre national du livre | 0 |
|                     | Transmettre la demande au Centre national du livre                                |   |